## **Infinite Campus Parent Portal**

## If you do not have a portal account, follow these simple steps:

First Time Users **ONLY**. Please Read ALL Directions First.

- 1. Go to https://campus.madison.k12.ga.us/campus/portal/madison.jsp
- 2. You may find a page that ask you to select Campus Student or Campus Parent. Select Campus Parent.

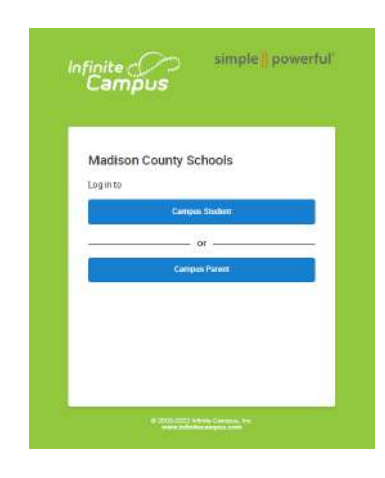

Then you should see this page.

| Campos                                | Campus P                                                                                                    |
|---------------------------------------|----------------------------------------------------------------------------------------------------|
| Madison County Schools                | Announcements                                                                                                    |
| Google Single Sign-On (SSO)           | Thursday 02/19/2015<br>New to Campus Portal?                                                                                                    |
| or                                    | CLICK HERE to get your activation key BEFORE clicking on the link at the top.                                                                                                    |
| Parent Username                       | You will be required to enter your student's date of birth and social security number to obtain                                                                                                    |
|                                       | your personal code.                                                                                                    |
| Password                              | Mondey 02/09/2015                                                                                                    |
| Log In                                | Please note that teachers have five days to enter grades for assignments after the<br>assignment due date. Therefore assignments that are indicated as "missing" on the to-do list<br>or detail assignment list may be assignments that your student has sumed in but the teacher |
| Forgot Password7 Forgot Usemame7 Help | has not graded. Assignments past the due date are not calculated in the average. Please wai                                                                                                    |
| Los in to Compute Student             | as "missing." The five day window does NOT include lengthy research papers, detailed                                                                                                    |
| and in the campon products            | projects, or major tests with extended response questions. These types of assignments may<br>take longer than 5 days for teachers to grade. We appreciate your patience.                                                                                                    |
| or                                    |                                                                                                    |
| New Here 7                            |                                                                                                    |

Click the **<u>CLICK HERE</u>** link to get your activation key. This will require you student's SSN so please have that ready.

- 3. Enter the student's social security number and the month, day and year of the student's birth.
- 4. Click SUBMIT to receive an ACTIVATION KEY. <u>Write this key down</u>. You will need it for step 6.
- 5. On the Infinite Campus Log-in Page, click <u>New User</u> Link at the Bottom to activate your parent portal account.

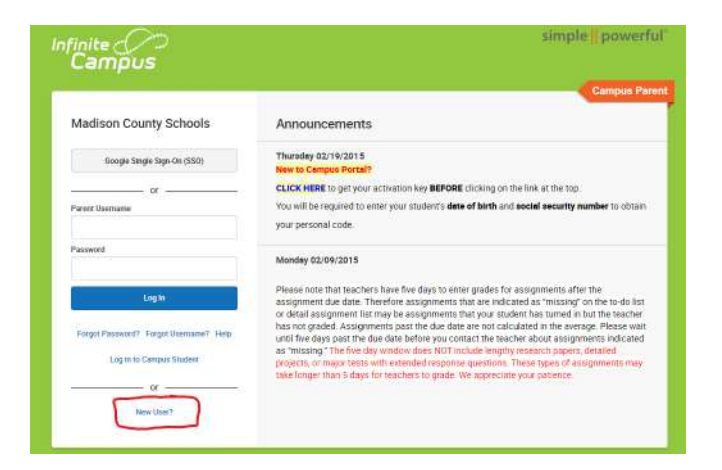

6. You should see the activation page like this:

| finite                                                        | simple                                    |
|---------------------------------------------------------------|-------------------------------------------|
| Campus                                                        |                                           |
| New User?                                                     |                                           |
| Activate your Campus Portai<br>key sent to you by your distri | account by entering the activation<br>ct. |
| If you do not have an activati<br>to obtain one.              | ion key, please contact your district     |
| Activation Key *                                              |                                           |
|                                                               | Submit                                    |
| Ba                                                            | ick to Login                              |
| € 2003-30                                                     | 22 Folgele Clampton, Inc.                 |

- 7. Enter the Activation Key you got from step 4 and hit submit.
- 8. Choose and enter a User Name and Password. Your password must be at least 8 characters and include letters and numbers. Select a User Name and Password that will be unique to Infinite Campus. Write down your User Name and Password and keep it in a safe place.
- 9. Click CREATE ACCOUNT.
- 10. You will find a link to Infinite Campus on the district and school web pages. There are also Parent and Student Apps you can download to your mobile device.

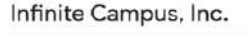

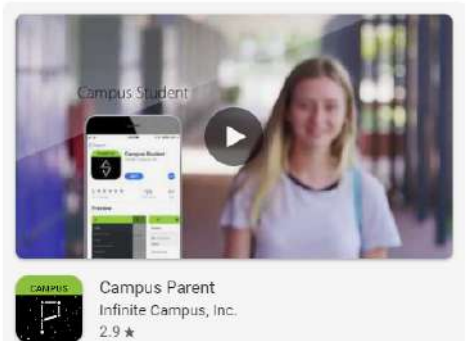